106 學年度第二學期人工加退選課程方式變更說明

為配合國立臺灣大學系統人工加選方式一致性·本校自 106 學年度第二學 期起加退選階段以授權碼方式進行人工選課。

加退選階段授權碼使用流程

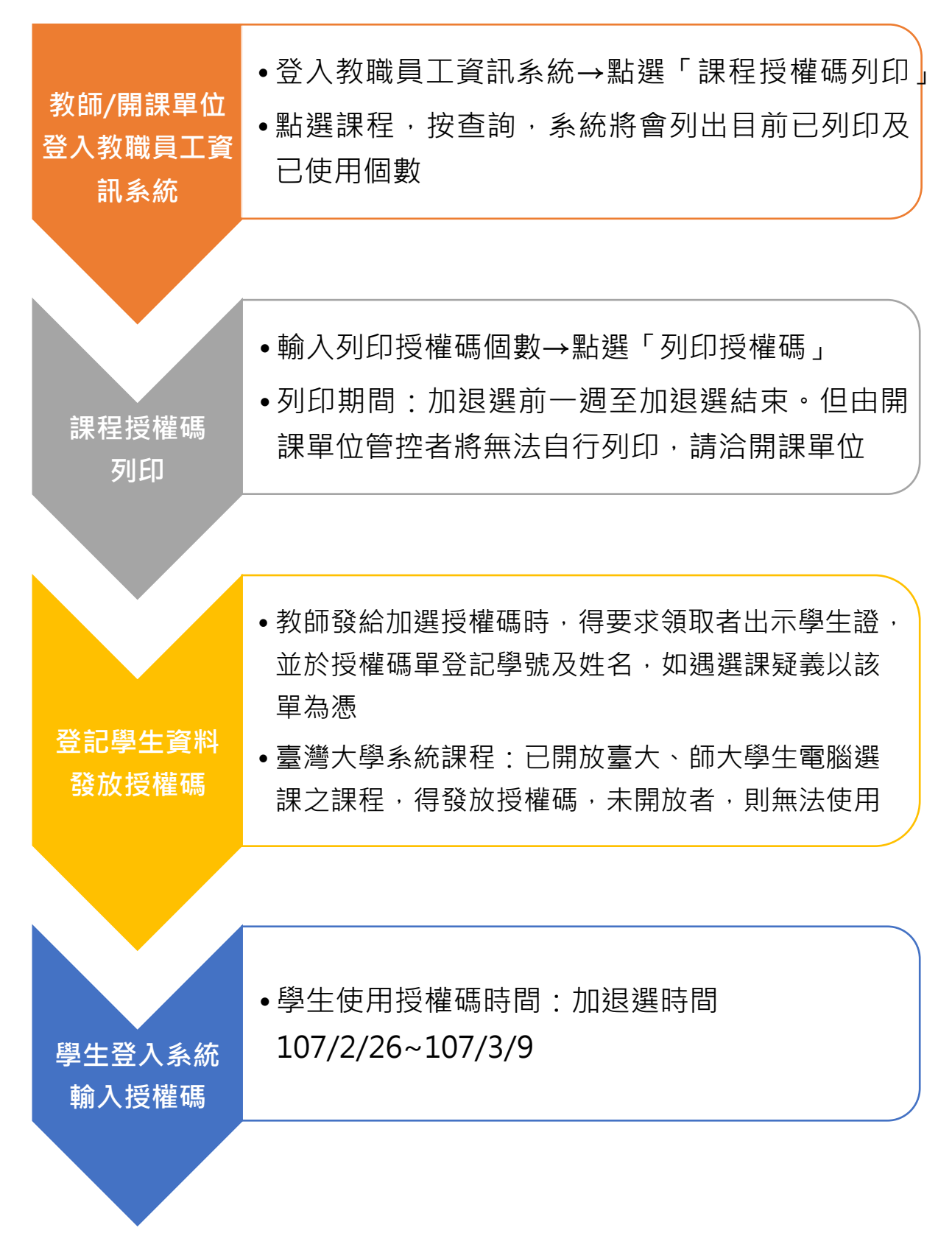

## 選課授權碼系統使用說明

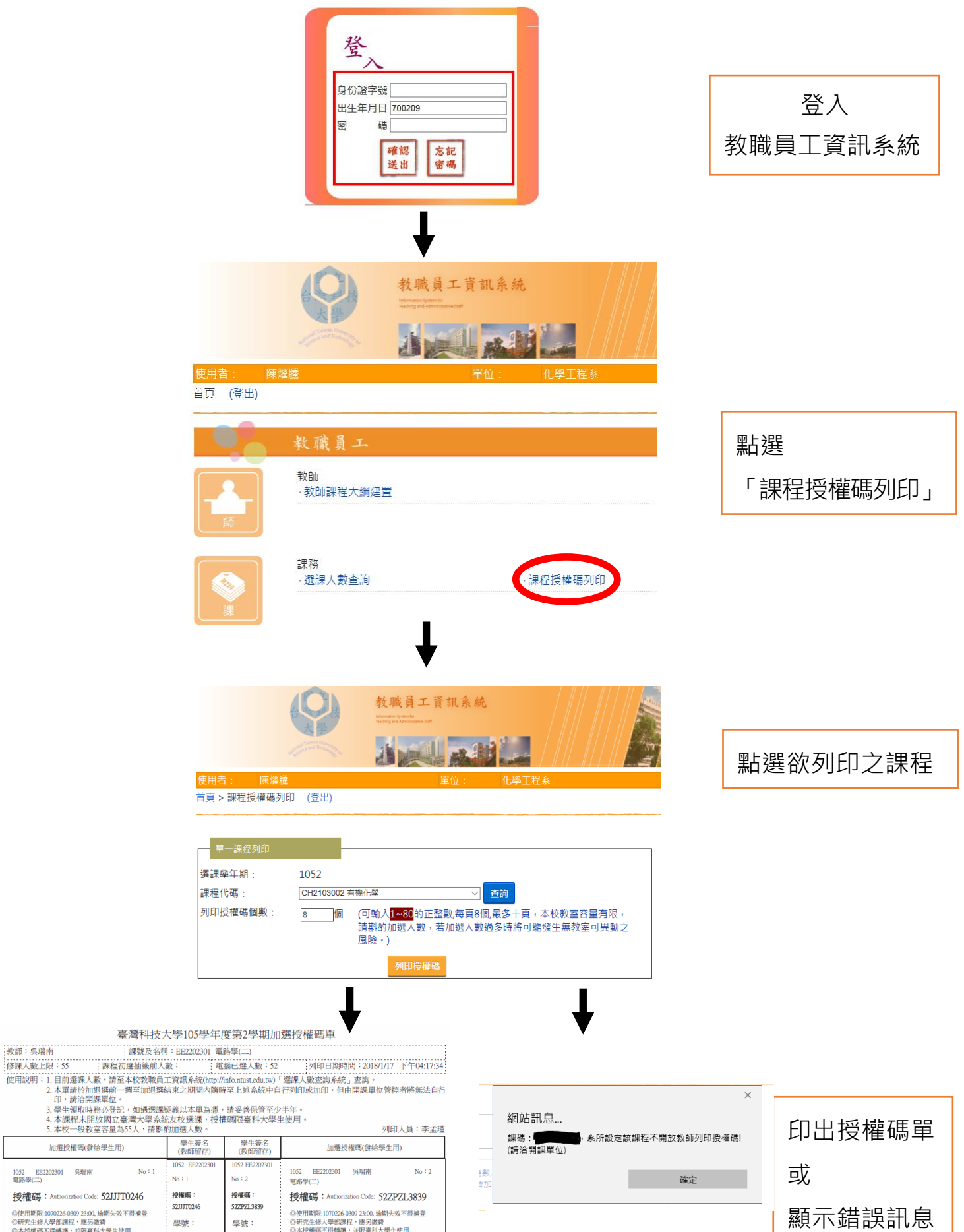

| 5. 本校一般教室容量為55人,請斟酌加選人數。                                                                                                    |                                         |                                   | 列印人員:李孟                                                                                                    |
|----------------------------------------------------------------------------------------------------|-----------------------------------------|-----------------------------------|----------------------------------------------------------------------------------------------------|
| 加選授權碼(發給學生用)                                                                                                    | 學生簽名<br>(教師留存)                          | 學生簽名<br>(教師留存)                    | 加選授權碼(發給學生用)                                                                                                    |
| 1052 EE2202301 吳瑞南 No:1<br>電路學(二)                                                                                                    | 1052 EE2202301<br>No:1                  | 1052 EE2202301<br>No : 2          | 1052 EE2202301 吳瑞南 №:2<br>電路學(二)                                                                                                    |
| 授權碼: Authorization Code: 52JJJTC0246<br>④世期際2107025609 22:00, 独剧大交不得抽登<br>◎研究生態/中学研究變/ 應別編集<br>●之材技備系で有機構: 並及業長大学生使用<br>●1% advances note with advances to the advances of the advances of the advanc | <b>按權碼:</b><br>5211710246<br>學號:<br>姓名: | 授權碼:<br>522721.3839<br>學號:<br>姓名: | 授權碼: Authorization Code: 522722L3839 (     ) 使用限性: 00225-0390 2400, 检明生攻不得補登     (     ) 研究上部大學部庭發 - 使用爆合、<br>) 研究上部大學部庭發 - 使用爆合、<br>) 不过爆合「特殊領、並用集合大學主使用     ) 和助市の加加合の1000200300     )<br>• 加加合加加合和自己的名称。<br>) 和助市の加加合の1000120032003200     )<br>· 加加合加加合和自己的名称。<br>) 和助市の加加合和自己的名称。<br>和助市の加加合和自己的名称。<br>和助市の加加合和自己的名称。<br>和助市の加加合和自己的名称。<br>和助市の加加合和自己的名称。<br>和助市の加加合和自己的名称。<br>和助市の利用の一般和自己的名称。<br>和助市の利用の一般和自己的名称。<br>· 加加合和自己的名称。<br>· 加加合和自己的名称和自己的名称。<br>· 加加合和自己的名称和自己的名称和自己的名称和自己的名称和自己的名称和自己的 |
|                                                                                                    |                                         |                                   |                                                                                                    |

教師:吳瑞南